## Guide de démarrage rapide Xpert <sup>®</sup> HCV VL Fingerstick

1 Minivette POCT violette jetable de Sarstedt (EDTA 100 µL)

2

- 1 Lancette de sécurité 18 G, profondeur 1,8 mm, ou une lame de 1,5 mm, Sarstedt ou équivalente
- 1 Lingette imbibée d'alcool désinfectant
- 1 Tampon de gaze stérile
- Mettre des gants.
- Sélectionner le bout du doigt pour le site de ponction sur la main non dominante (zones adaptées colorées en bleu).
- Si nécessaire, favoriser le débit sanguin au niveau du site de ponction en chauffant la zone.
- Désinfecter le site de ponction et laisser sécher à l'air
- Tourner le capuchon protecteur de la lancette (1/4 de tour) et tirer pour le faire sortir.
- Alcohol Pad
  - Poser la main du patient sur une surface stable
  - Piquer le bout du doigt.

3

6

Éliminer la lancette de sécurité dans un conteneur a déchets adapté.

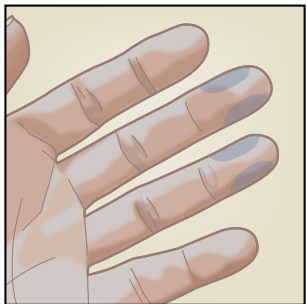

Essuyer la première goutte de sang à l'aide d'un tampon de gaze stérile.

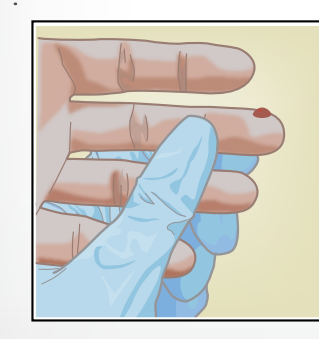

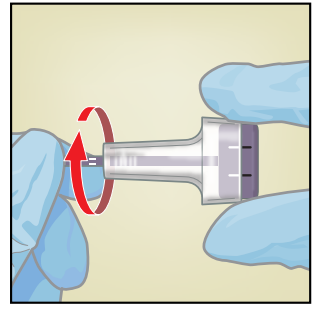

- Recueillir le sang en utilisant la Minivette POCT
- NE PAS  $\cdot$

5

- · Recouvrir l'orifice de ventilation.
- Tenir la Minivette POCT en position verticale.

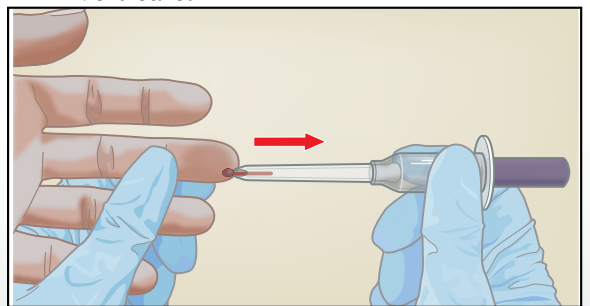

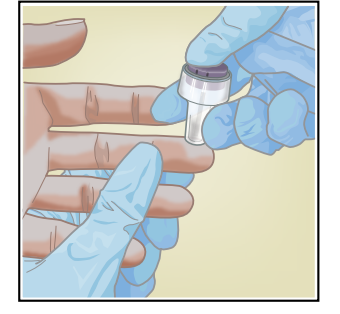

• Le prélèvement sanguin est terminé lorsque le sang atteint le filtre blanc

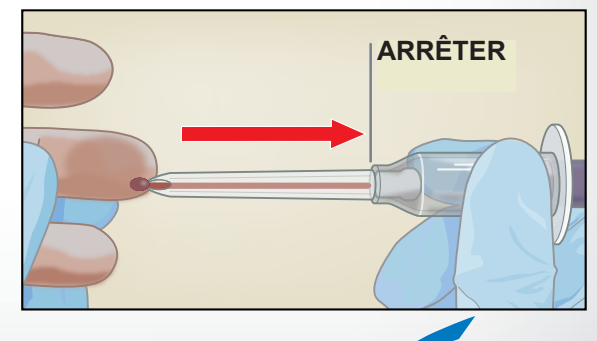

302-0431F. Rév. A Février 2019

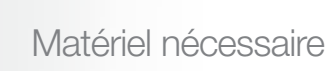

4

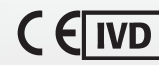

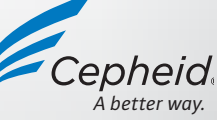

## Guide de démarrage rapide Xpert ® HCV VL Fingerstick

Dispositif médical de diagnostic in vitro

© 2019 Cepheid

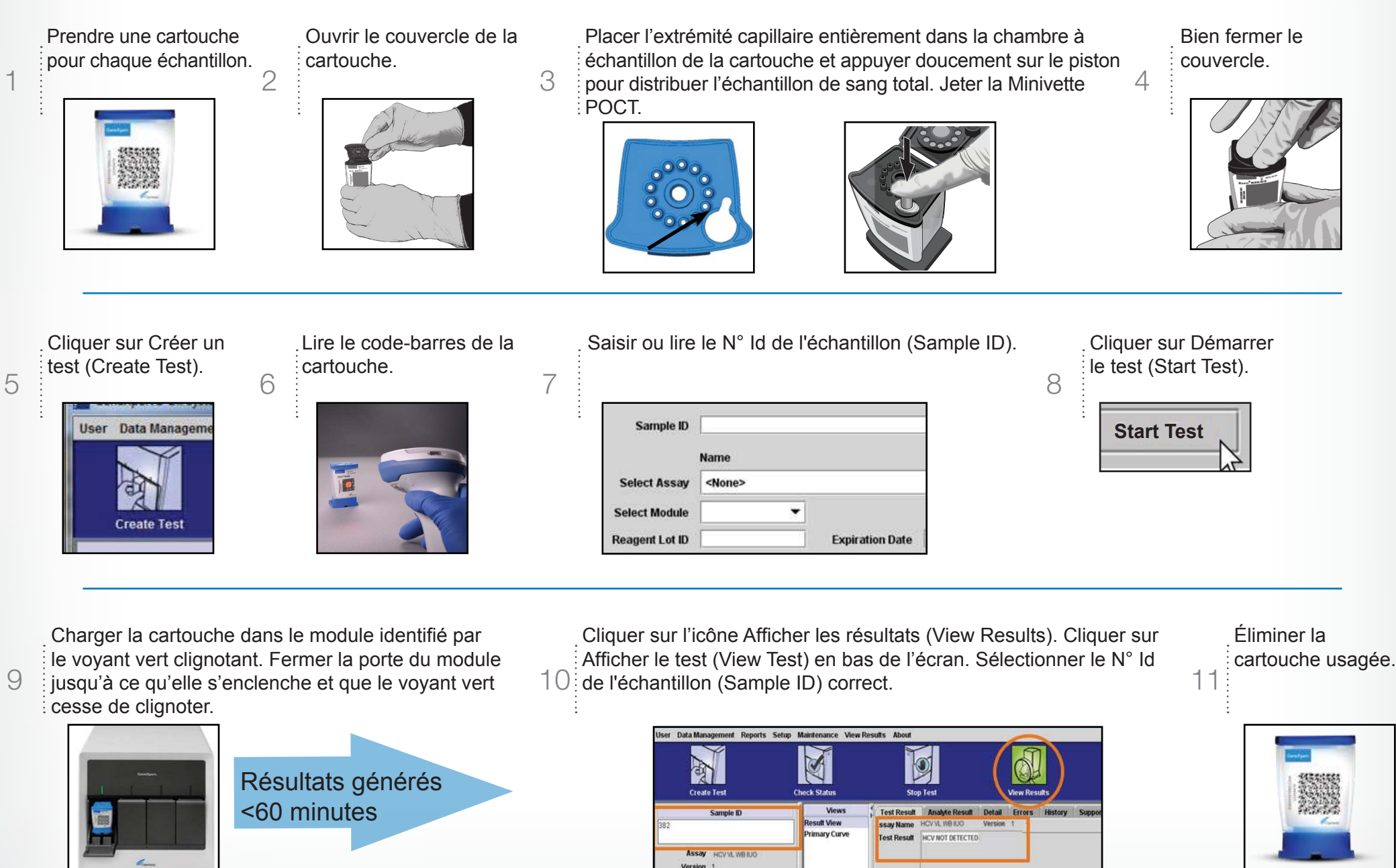

Test Type Specime ople Type Other

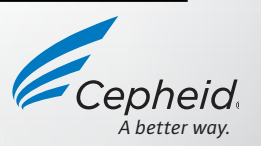

302-0431F, Rév. A Février 2019